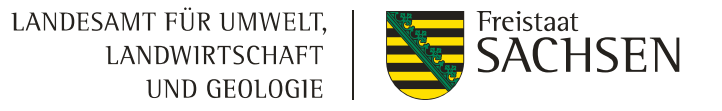

×

# Flächenbearbeitung in webBESyD

Flächen Teilen und Zusammenlegung

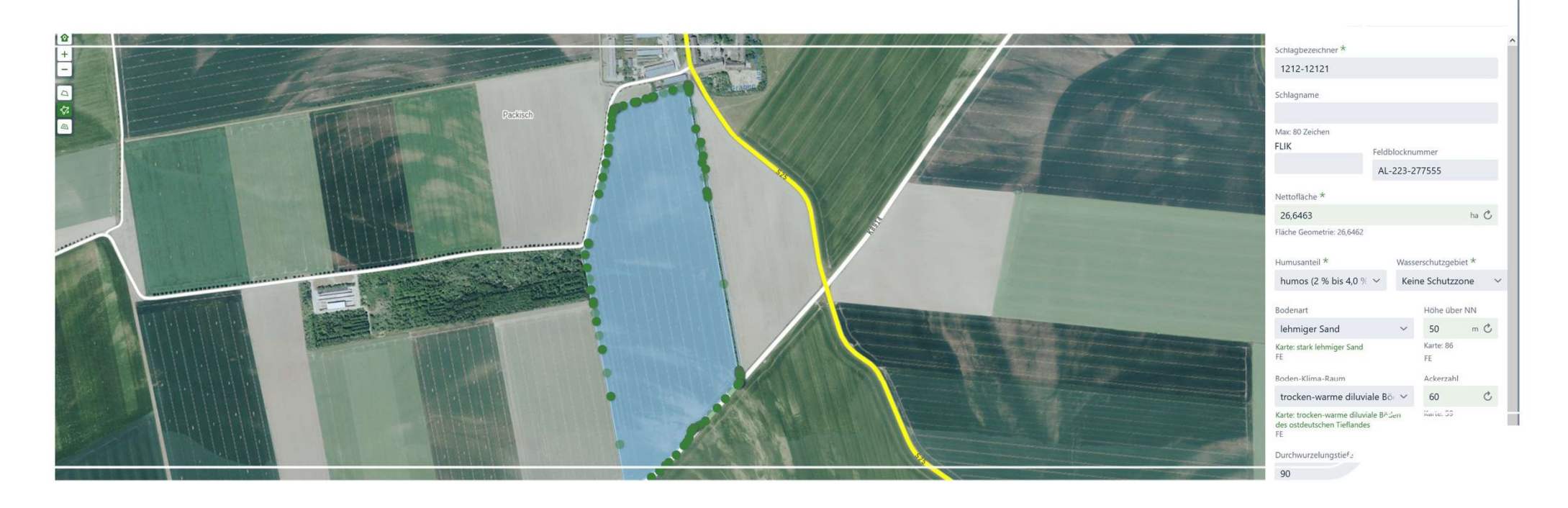

#### Gliederung

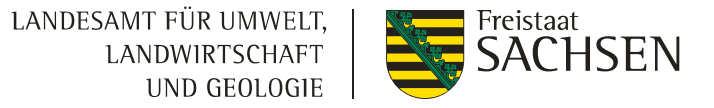

- 1. Schlagteilung
- 2. Schlagzusammenführung

#### 0. Rechtliche Grundlagen

- Düngerechtliche Hinweise zur Schlagteilung und Zusammenlegung finden Sie unter:
- https://www.landwirtschaft.sachsen.de/download/Schlagzusammenlegung 12 2024.pdf

#### LANDESAMT FÜR UMWELT, LANDWIRTSCHAFT UND GEOLOGIE

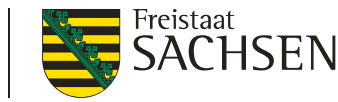

#### Düngerechtliche Hinweise zur Zusammenlegung von Schlägen mit Blick auf die N- und P-Düngebedarfsermittlung nach Düngeverordnung (DüV) für landwirtschaftlich genutzte Flächen im Freistaat Sachsen

Gemäß § 3 Abs. 2 DüV hat der Betriebsinhaber vor der Aufbringung wesentlicher Nährstoffmengen im Jahr (> 50 kg N/ha, > 30 kg P<sub>2</sub>O<sub>5</sub>/ha bzw. > 13 kg P/ha) eine Düngebedarfsermittlung für Stickstoff (N) und/oder Phosphor (P) nach den Vorgaben des § 4 DüV zu erstellen. Da bei der N-Düngebedarfsermittlung auch N-Abzüge in Abhängigkeit von der Bewirtschaftung des Vorjahres einfließen (im Falle einer Kompostanwendung sogar die letzten 3 Jahre) können Schläge düngerechtlich nicht pauschal zusammengefasst werden, auch wenn im aktuellen Jahr die gleiche Kultur angebaut wird und diese Fläche im aktuellen Jahr gleich bewirtschaftet werden soll.

#### Unter welchen Bedingungen können Schläge für die ${\sf N}$ - Düngebedarfsermittlung zusammengelegt werden:

Laut § 4 in Verbindung mit Anlage 4 DüV gehen folgende Faktoren der Bewirtschaftung des Vorjahres in die N-Düngebedarfsermittlung ein:

- Stickstoffnachlieferung aus der organischen Düngung der Vorjahre (Grünland und Ackerland); im Falle von Kompost sind die letzten 3 Vorjahre zu berücksichtigen, für alle anderen organischen oder organisch-mineralischen Düngemittel ist nur das Vorjahr zu berücksichtigen
- Vorfrucht bzw. Vorkultur (nur Ackerland)

LANDESAMT FÜR UMWELT. LANDWIRTSCHAFT

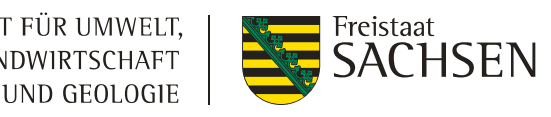

#### Um Schlagteilungen durchzuführen, nutzen Sie bitte DIANAweb

- Schlagteilungen lassen н sich einfacher in DIANAweb durchführen.
- DIANAweb enthält extra eine Schaltfläche zur Schlagteilung.
- DIANAweb prüft auf Überlappungen und löst diese einfach auf (siehe **DIANAweb-Hilfe** "Beseitigung von Überlappungen".
- Nach der erfolgreichen Schlagteilung können diese "neuen" Schläge ins webBESyD importiert werden.
- Dann müssen Sie nur noch die Schlagzuordnung in webBESyD durchführen.

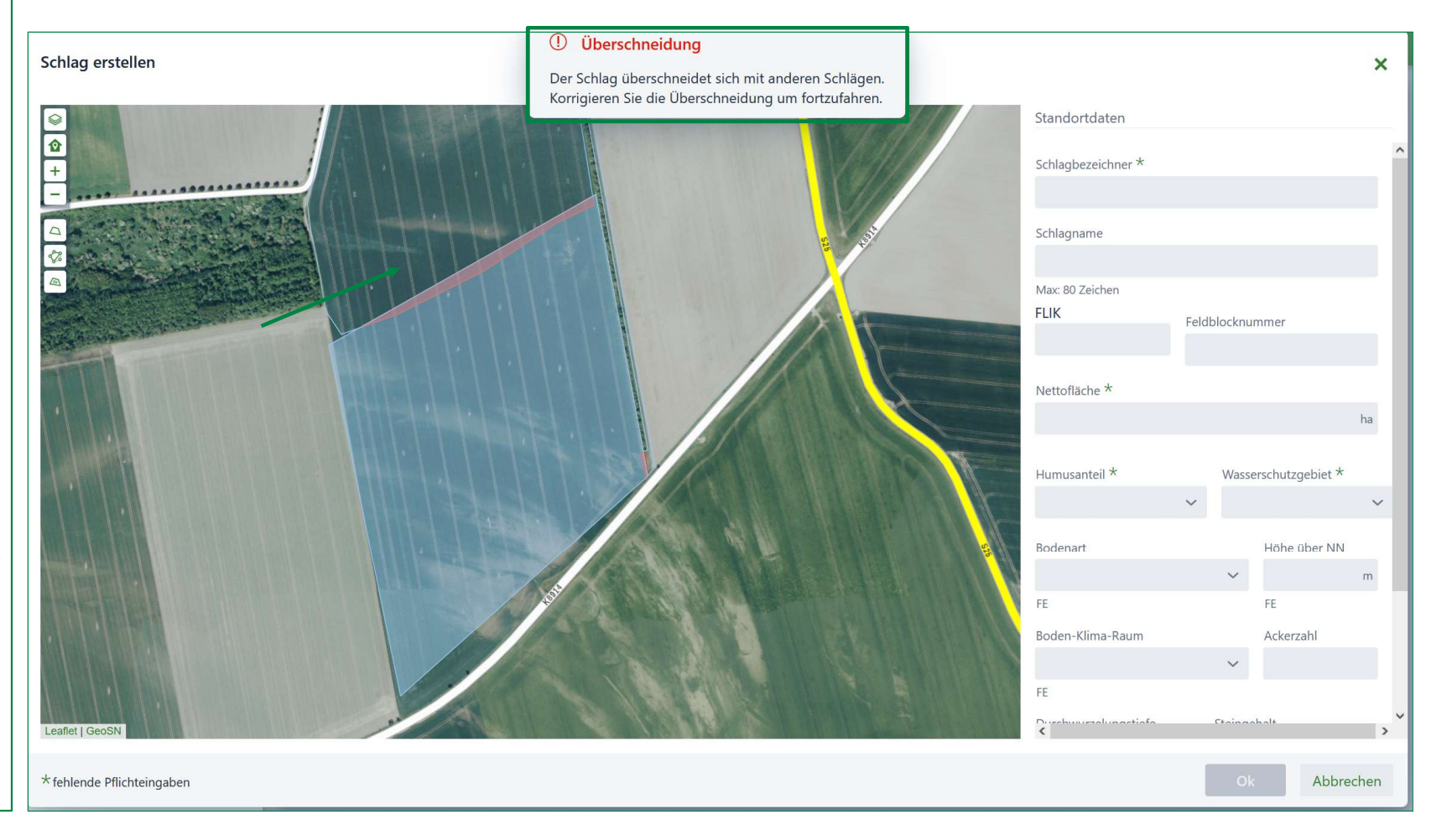

#### Schlagbearbeiten in webBESyD

LANDESAMT FÜR UMWELT, LANDWIRTSCHAFT UND GEOLOGIE

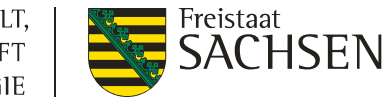

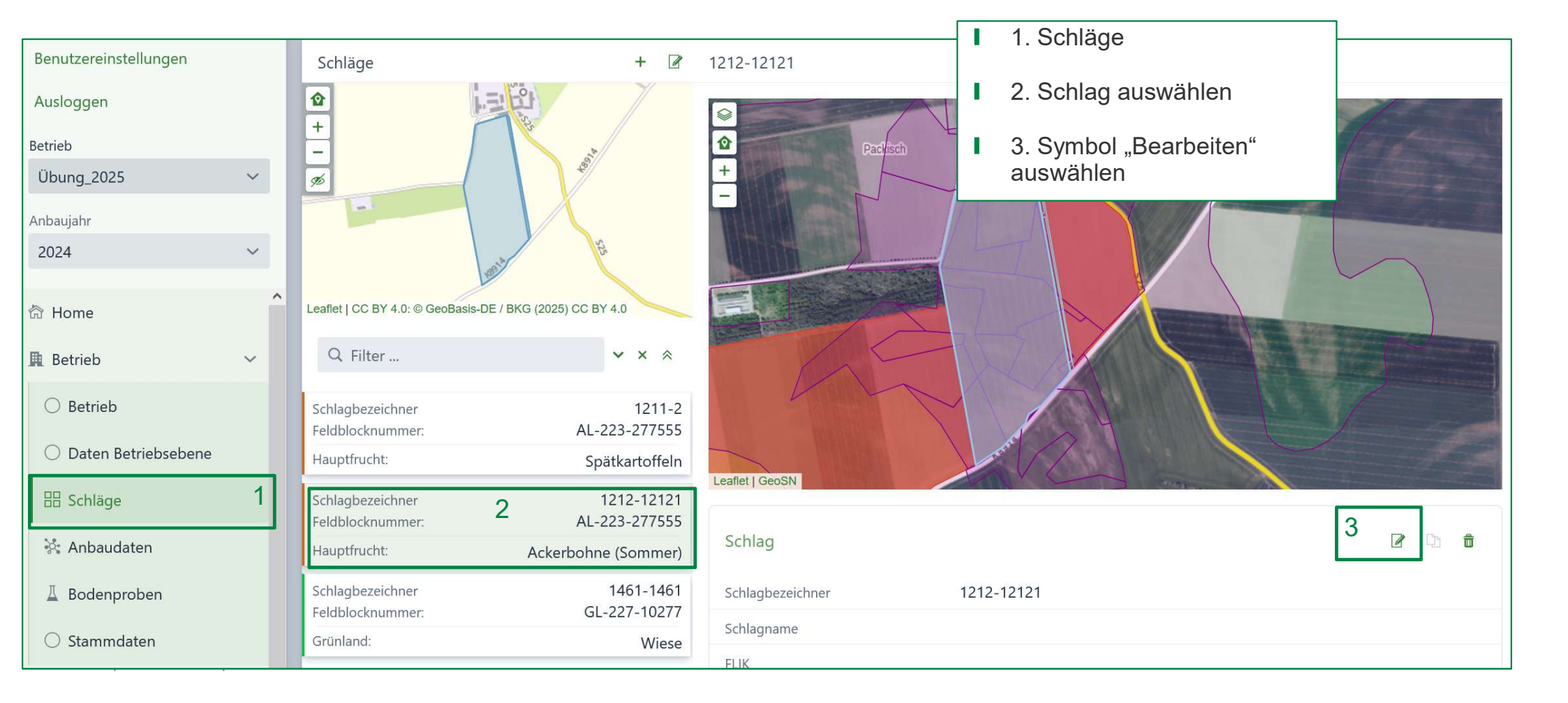

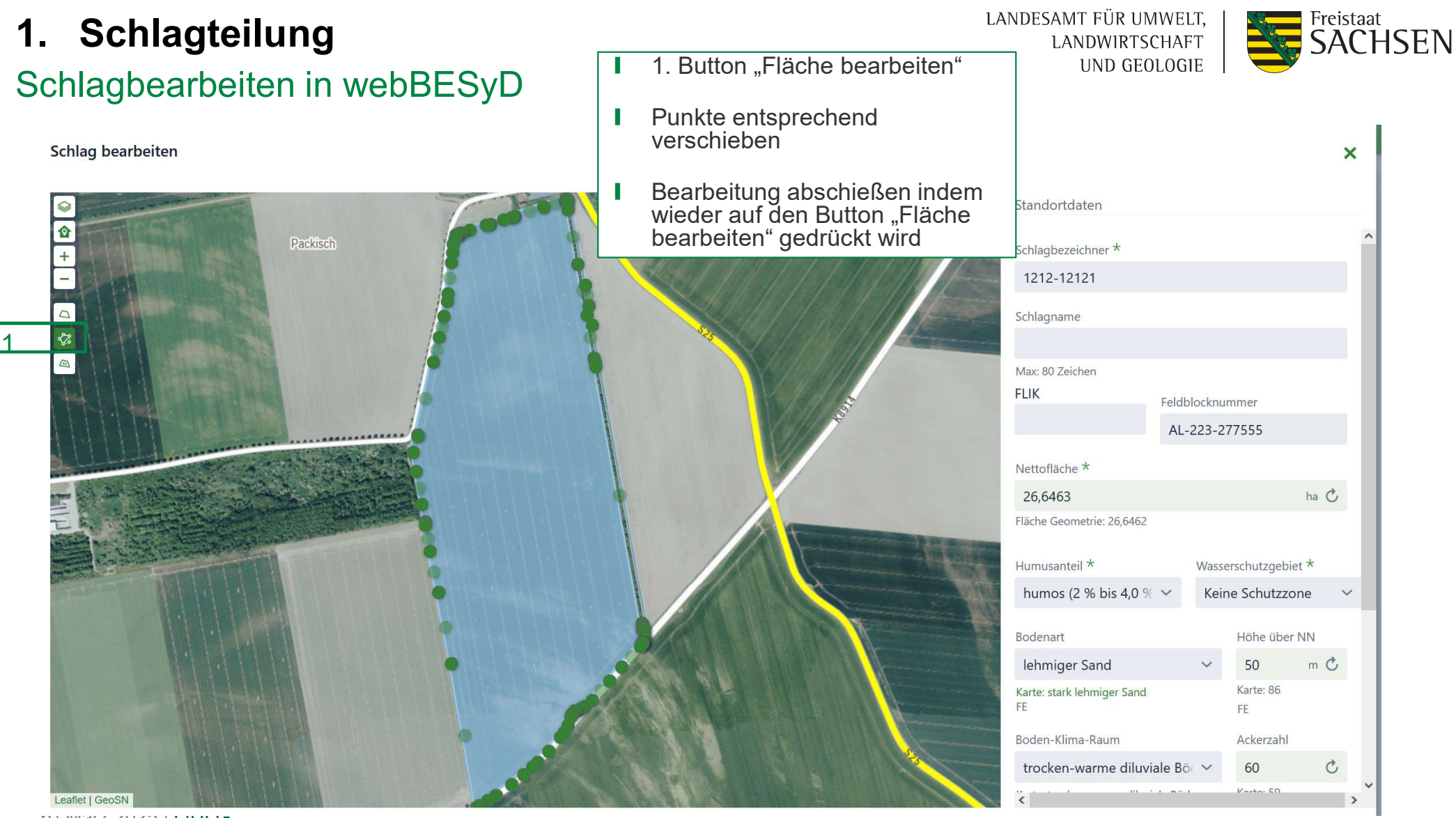

U IVIAIZ ZUZO | LIULG

#### Schlagbearbeiten in webBESyD

LANDESAMT FÜR UMWELT, LANDWIRTSCHAFT UND GEOLOGIE

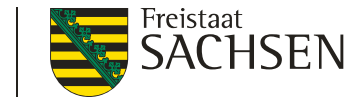

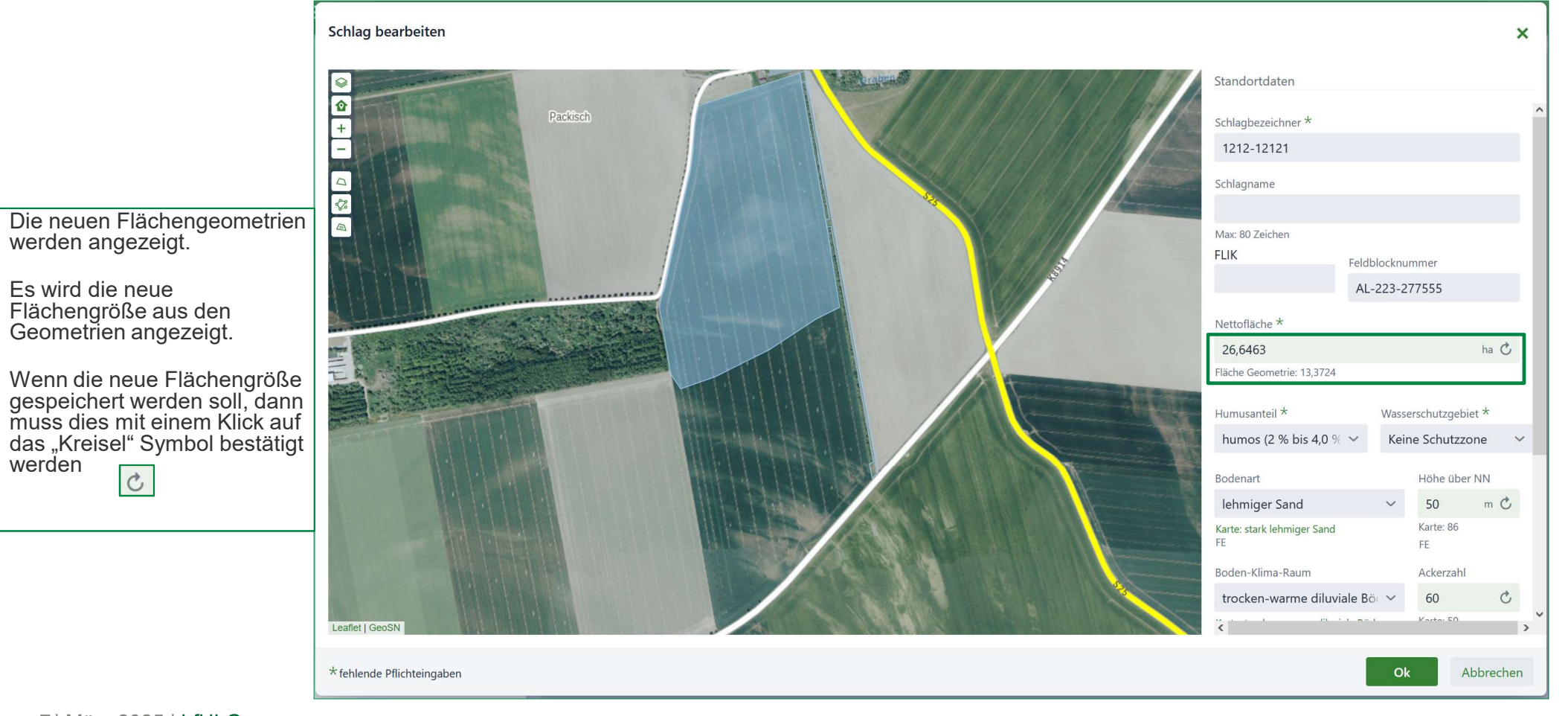

7 | März 2025 | LfULG

#### Zuordnung der Anbaudaten

- Um die Anbaudaten aus den Vorjahren zuordnen zu können, muss eine manuelle Zuordnung erfolgen.
- Es werden nur Flächen als Vorgänger angezeigt, welche die aktuelle Fläche schneiden.

| Manuelle Zuordnung Vorgän                                                                          | gerschläge                                         |                                                                | ×                                                             |
|----------------------------------------------------------------------------------------------------|----------------------------------------------------|----------------------------------------------------------------|---------------------------------------------------------------|
| Jeder Schlag benötigt einen Har<br>DBE. Für jeden der unten steher<br>Zuordnung nicht möglich ist. | uptvorgänger, z.B. für d<br>nden Schläge muss dies | lie Bestimmung der vorhergel<br>ser bestätigt bzw. ausgewählt  | nenden Anbauverfahren der N-<br>werden weil eine automatische |
| Jahr 2024                                                                                          |                                                    |                                                                |                                                               |
| Schlag                                                                                             |                                                    | Vorgänger *                                                    |                                                               |
| Schlagbezeichner<br>Feldblocknummer:                                                               | 1212-12121<br>AL-223-277555                        | <ul> <li>Schlagbezeichner</li> <li>Feldblocknummer:</li> </ul> | 1212-12121<br>AL-223-277555                                   |
|                                                                                                    |                                                    |                                                                |                                                               |
|                                                                                                    |                                                    |                                                                |                                                               |
|                                                                                                    |                                                    |                                                                |                                                               |
|                                                                                                    |                                                    |                                                                |                                                               |
|                                                                                                    |                                                    |                                                                |                                                               |
|                                                                                                    |                                                    |                                                                |                                                               |
|                                                                                                    |                                                    |                                                                |                                                               |
| * fehlende Pflichteingaben                                                                         |                                                    |                                                                | Ok Abbrechen                                                  |

LANDESAMT FÜR UMWELT, LANDWIRTSCHAFT UND GEOLOGIE

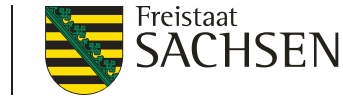

#### Neuen Teilschlag erstellen

Um den neuen Teilschlag anzulegen, drücken Sie das "+" Symbol und wählen "Erstellen" aus.

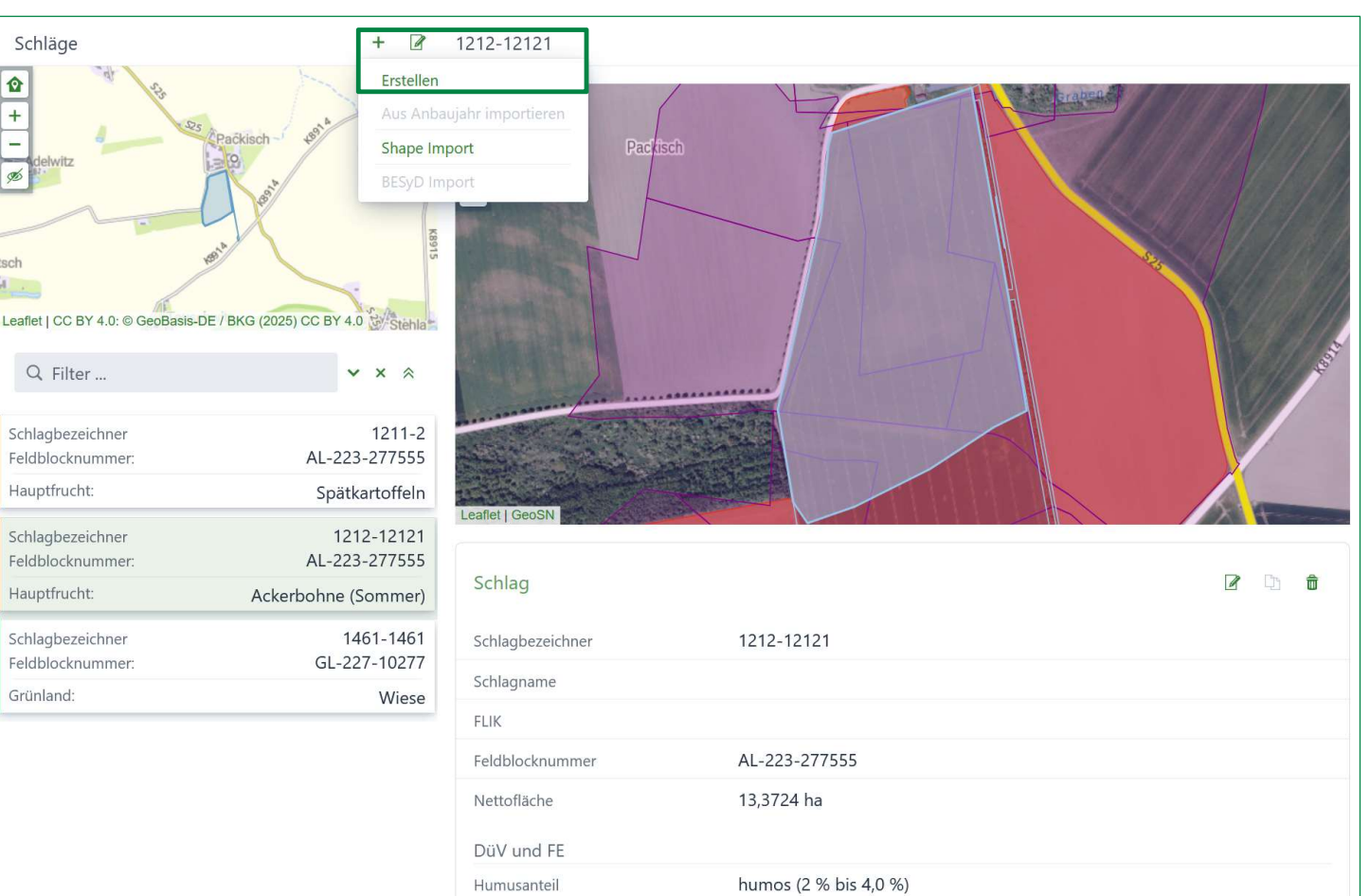

LANDESAMT FÜR UMWELT,

LANDWIRTSCHAFT UND GEOLOGIE Freistaat SACHSEN

#### Neuen Teilschlag erstellen

- Zeichen Sie den neuen Schlag ein und geben den neuen Schlagbezeichner ein.
- Achten Sie darauf, dass keine Überschneidungen möglich sind.

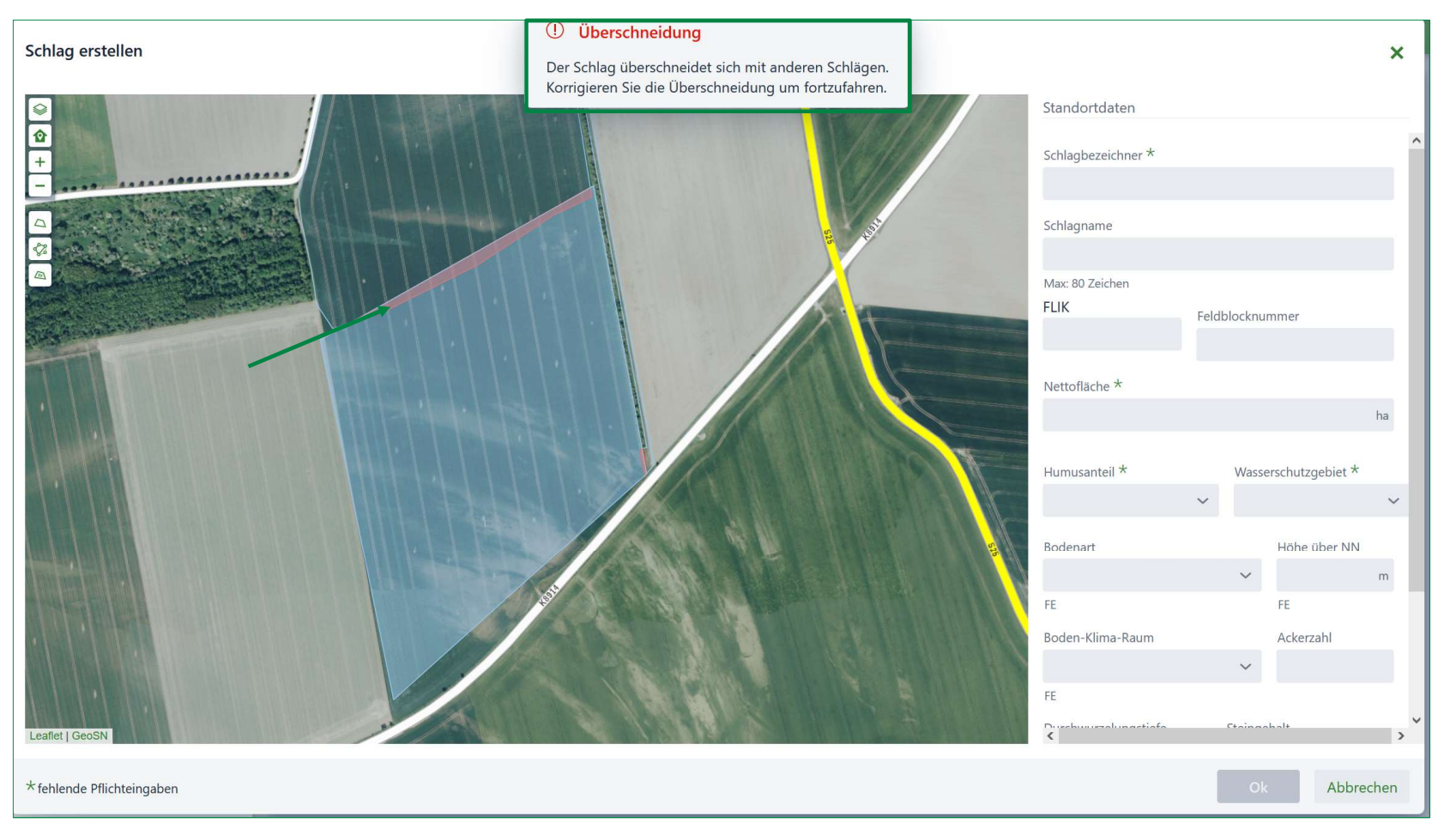

LANDESAMT FÜR UMWELT, LANDWIRTSCHAFT UND GEOLOGIE

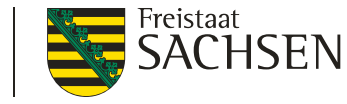

#### Neuen Teilschlag erstellen

- Es muss wieder der Vorgängerschlag zugeordnet werden.
- Der Vorgängerschlag wird automatisch zugeordnet, wenn der neue Schlag nur zu max. 1% vom Umfang vom Vorgängerschlag abweicht, oder zu 100% in einem Vorgängerschlag liegt.

| Manuelle Zuordnung Vorgängerschläge                                                                                                    |                  |               |                                                 |                                              | ×                                       |
|----------------------------------------------------------------------------------------------------|------------------|---------------|-------------------------------------------------|----------------------------------------------|-----------------------------------------|
| (i) Jeder Schlag benötigt einen Hauptvorgänger, z.B.<br>DBE. Für jeden der unten stehenden Schläge muss<br>Zuordnung nicht möglich ist. | für di<br>s dies | e Be<br>er be | stimmung der vorherg<br>estätigt bzw. ausgewähl | ehenden Anba<br>It werden wei <mark>l</mark> | auverfahren der N-<br>eine automatische |
| Jahr 2024                                                                                                    |                  |               |                                                 |                                              |                                         |
| Schlag                                                                                                    |                  | Vo            | rgänger *                                       |                                              |                                         |
| Schlagbezeichner Teilschlag r<br>Feldblocknummer:                                                                                       | neu              | ~             | Schlagbezeichner<br>Feldblocknummer:            |                                              | 1212-12121<br>AL-223-277555             |
|                                                                                                    |                  |               |                                                 |                                              |                                         |
|                                                                                                    |                  |               |                                                 |                                              |                                         |
|                                                                                                    |                  |               |                                                 |                                              |                                         |
|                                                                                                    |                  |               |                                                 |                                              |                                         |
|                                                                                                    |                  |               |                                                 |                                              |                                         |
|                                                                                                    |                  |               |                                                 |                                              |                                         |
| * fehlende Pflichteingaben                                                                                                    |                  |               |                                                 | Ok                                           | Abbrechen                               |

LANDESAMT FÜR UMWELT, LANDWIRTSCHAFT UND GEOLOGIE

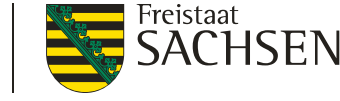

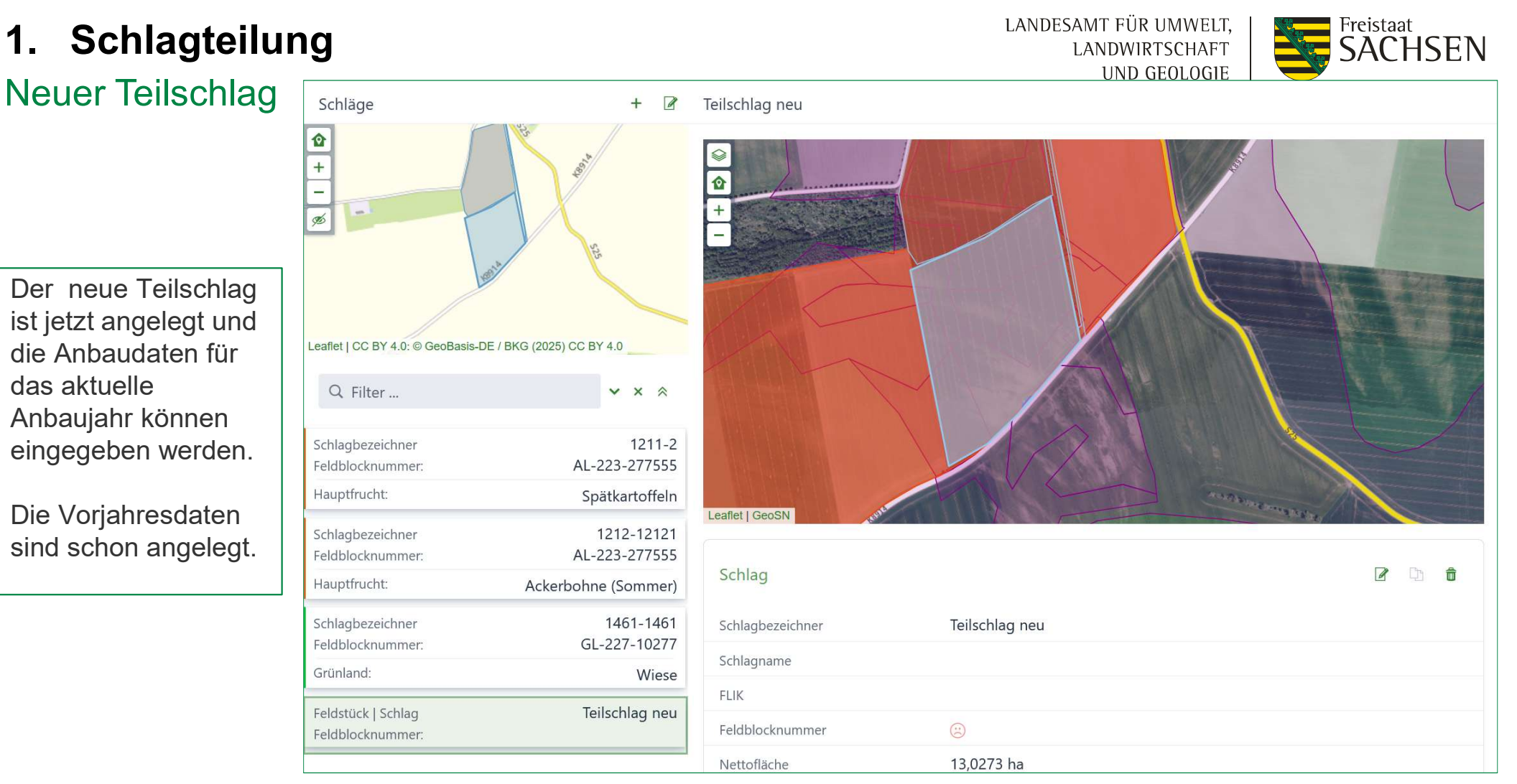

## 2. Schlagzusammenführung

LANDESAMT FÜR UMWELT. LANDWIRTSCHAFT UND GEOLOGIE

#### Freistaat SACHSEN

#### Um Schläge zu vereinigen, nutzen Sie bitte DIANAweb

Schläge lassen sich einfacher in DIANAweb vereinigen.

- DIANAweb enthält extra eine Schaltfläche zur Schlagvereinigung.
  - In DIANAweb kann man aussuchen, welche Attribute in den neuen Schlag übernommen werden sollen

- Nach der erfolgreichen Schlagvereinigung kann der "neue" Schlag ins webBESyD importiert werden.
- Dann müssen Sie nur noch die Schlagzuordnung in webBESyD durchführen.

Bei der Zusammenführung von Teilschlägen in DianaWeb, kommt es zu keiner Überlappung oder Überschneidung

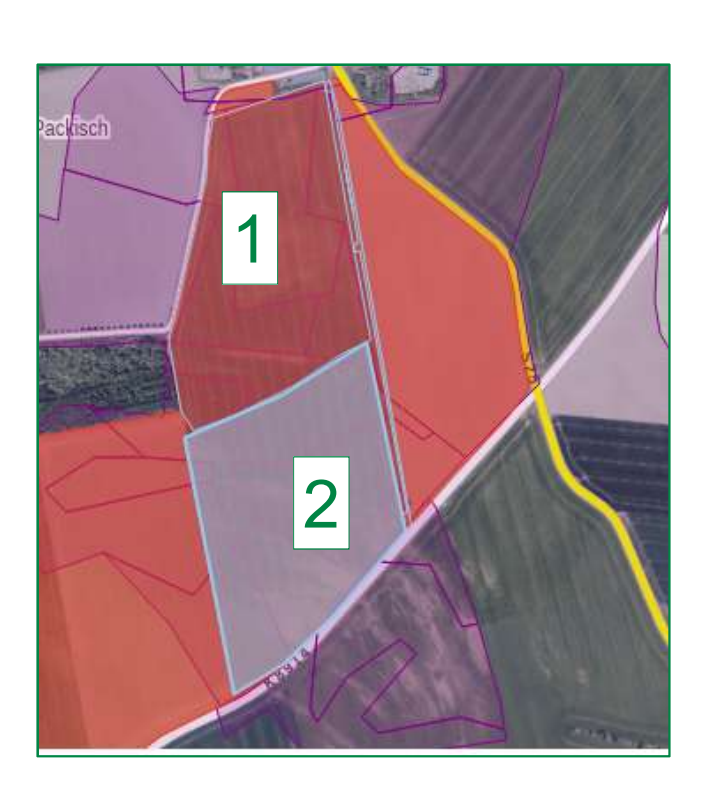

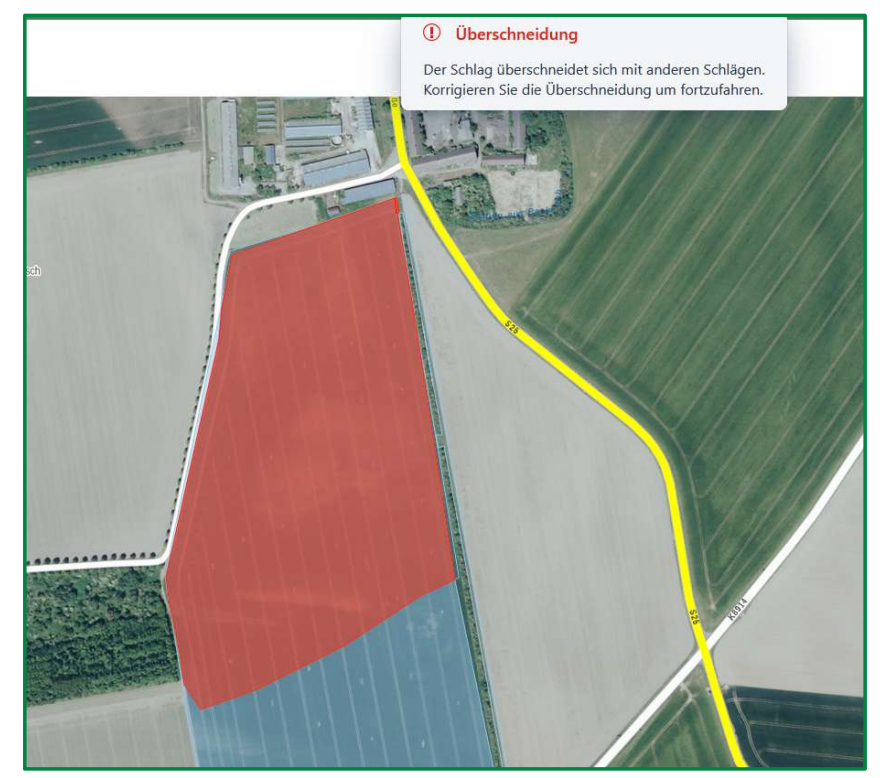

## **2. Schlagzusammenführung** Schlag bearbeiten in webBESyD

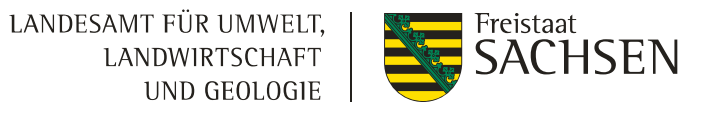

Für die Zusammenführung der beiden Teilschläge 1 und 2, muss zunächst einer der beiden Schläge in dem Anbaujahr der Zusammenführung gelöscht werden. Da Überlappungen nicht eingezeichnet werden können.

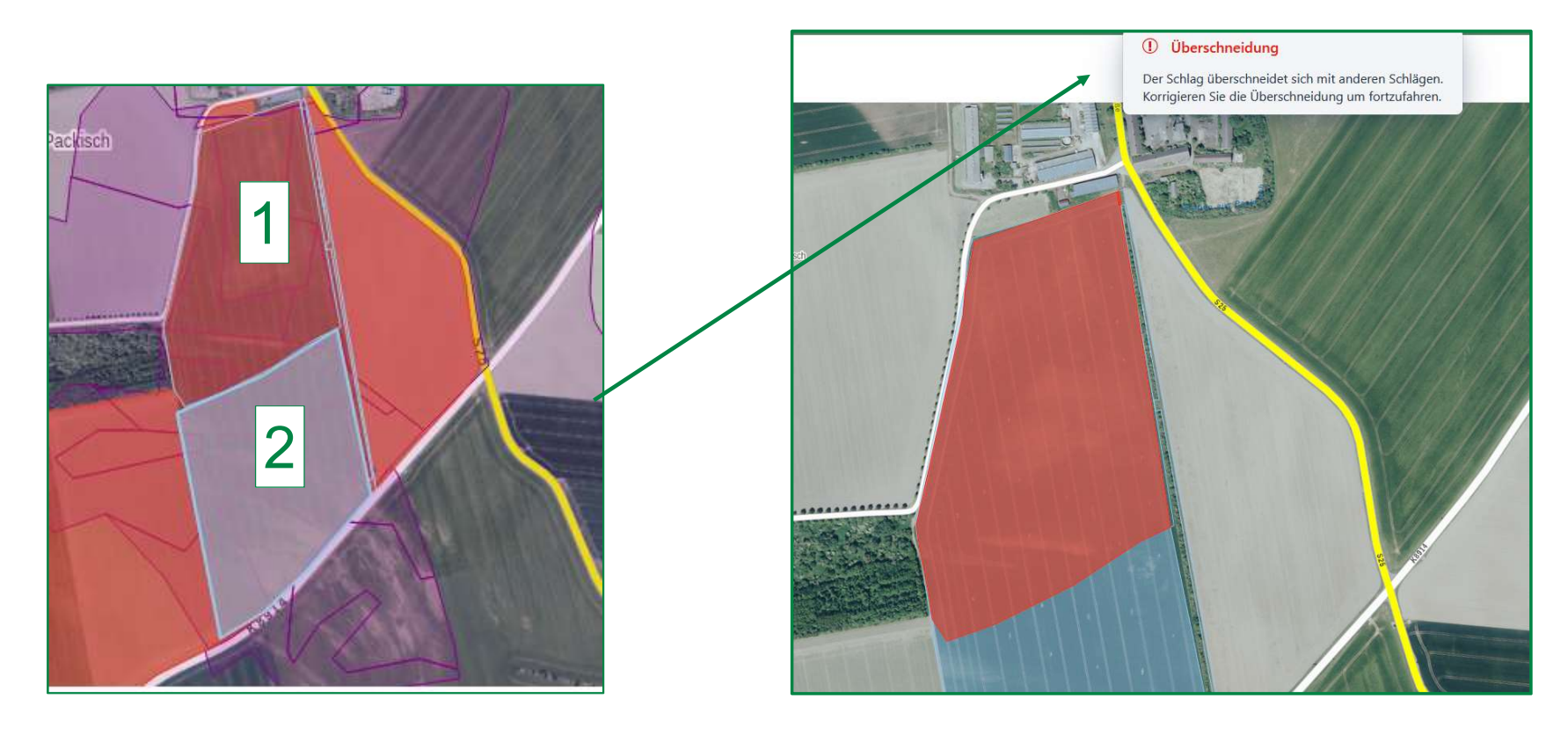

# 2. Schlagzusammenführung Schlag bearbeiten in webBESyD

#### 1. einen der beiden Teilschläge löschen

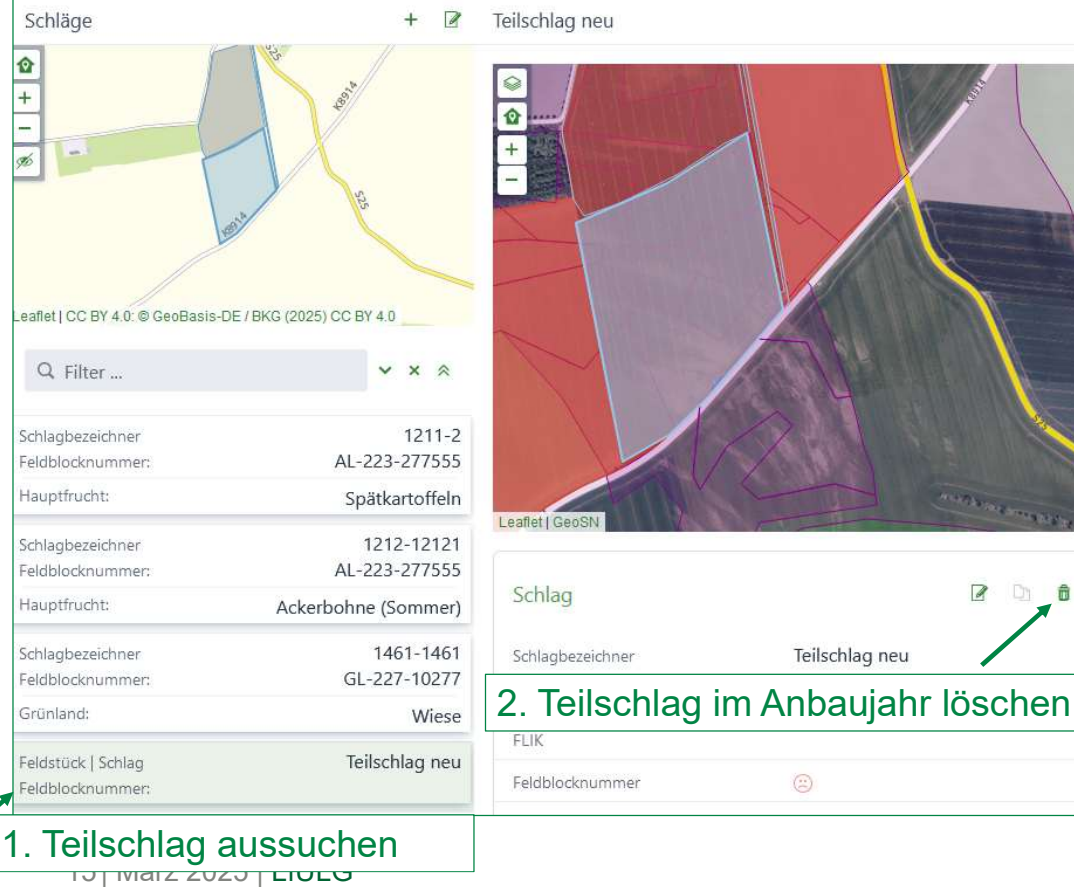

LANDESAMT FÜR UMWELT. Freistaat **SACHSEN** LANDWIRTSCHAFT UND GEOLOGIE

# 2. zweiten Teilschlag bearbeiten und neue Geometrien einzeichnen

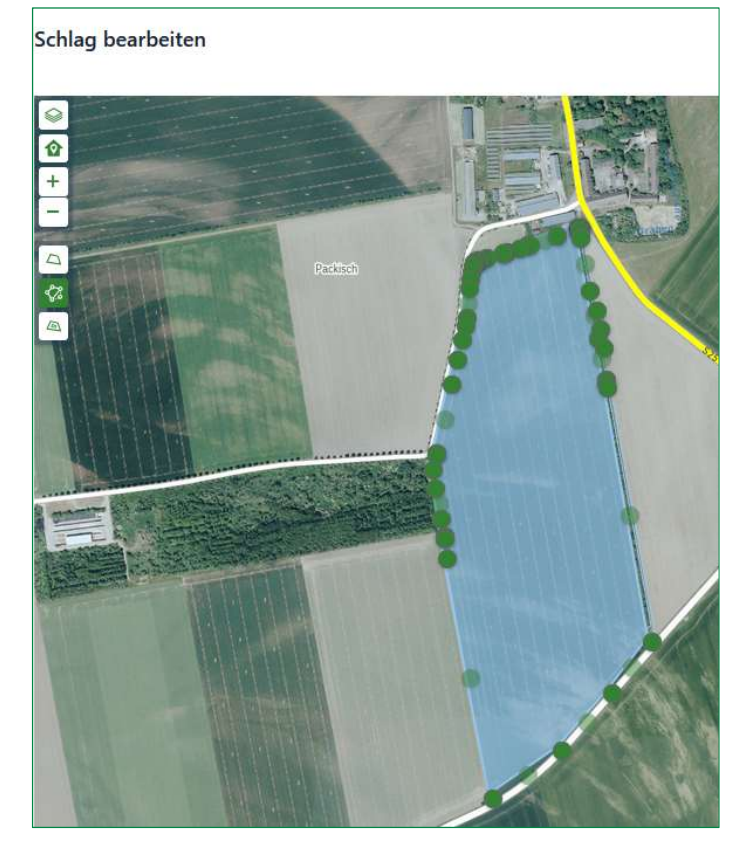

## 2. Schlagzusammenführung Vorjahresdaten Zuordnen

3. Bearbeitung abschließen und neue Flächengröße mit Kreisel-Symbol bestätigen, ggf. neuen Schlagnamen vergeben

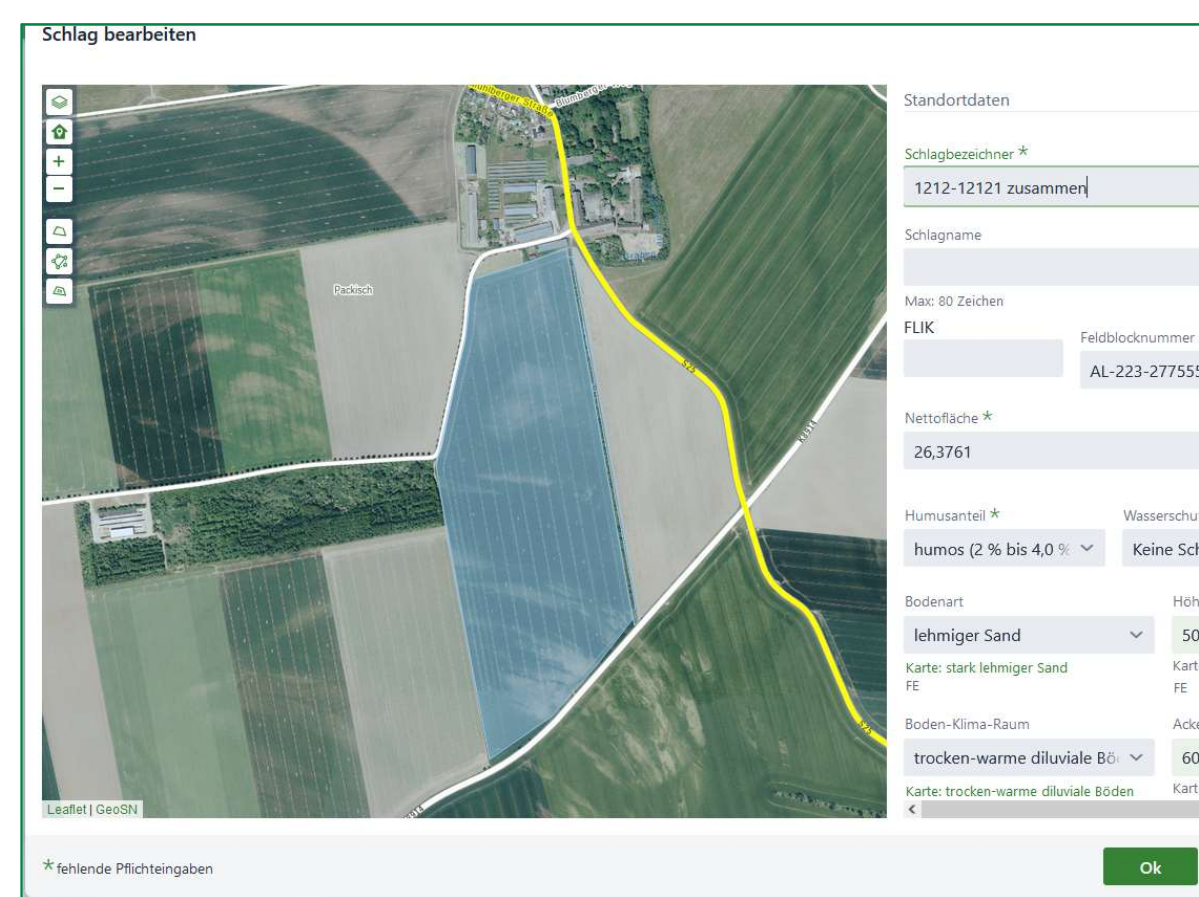

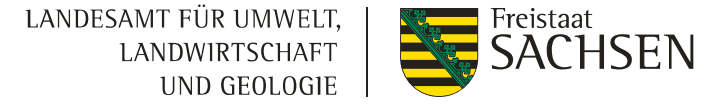

4. Vorgängerschlag auswählen. Rechtliche **Regelungen beachten!** 

| Vorgänger *                      |  |  |  |
|----------------------------------|--|--|--|
| 2-12121 zusammei<br>AL-223-27755 |  |  |  |
| Teilschlag ne                    |  |  |  |
| leilschlag ne                    |  |  |  |
|                                  |  |  |  |
|                                  |  |  |  |
|                                  |  |  |  |
|                                  |  |  |  |

Hä

50

Kar

FE

Ack

60

Kar

Ok

TO THATZ ZOZO LIDEO